## はたらく消防の写生会作品の提出方法

1 消防署へ提出までの流れ

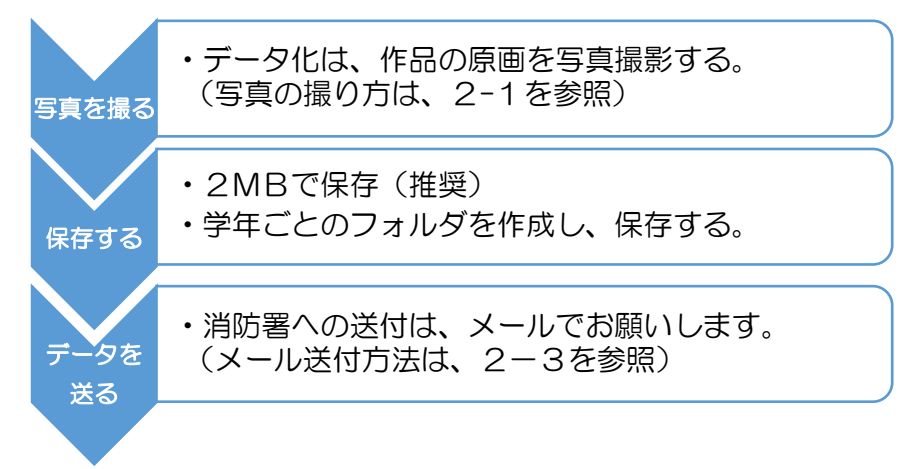

## 2-1 写真を撮る

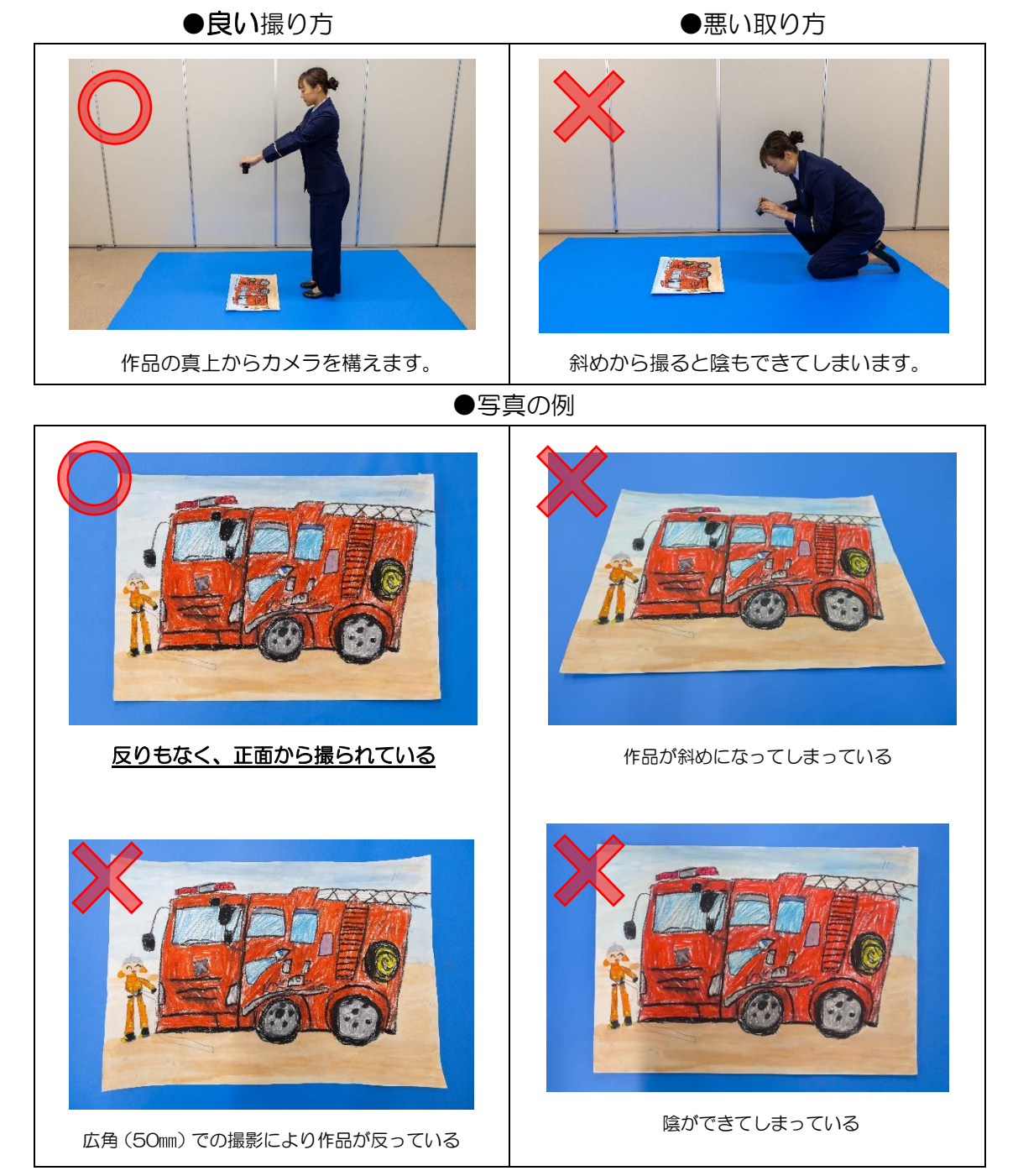

## 2-2 保存する

- ・写真データの形式は <u>ipeg</u>で、大きさは<u>2MB 以上</u>としてください。
- ・<u>写真データファイル名</u>は「部門名」学校名\_学年\_氏名」でお願いします。
   (例:「写生画\_東消小学校\_1年\_広報太郎」)
- ・写真データファイルは<u>学年ごとのフォルダ</u>にまとめてください。
- ・写真データフォルダ名は「学校名」学年」でお願いします。

## 2-3 データを送る

各学校で使用している大容量データ転送(共有)システムを利用する場合は、普段の業務に準じた方法で実施してください。

東京消防庁が使用している大容量データ転送(共有)システムを利用する下記の手順に 従って、消防署へ送付してください。

- (1) 石神井消防署から写生会参加申込書の送付時に使用したメールアドレス宛てに、 「データ送付専用」のメール機能を送信いたします。
- (2) メールの添付ファイルを開きます。

| ি ে ↑<br>সদ্বা। ×গহ-                                                        |                                                                                                    |
|-----------------------------------------------------------------------------|----------------------------------------------------------------------------------------------------|
| ファイル メッセー                                                                   | ◆ 😵 🗓 😂 😂 10 🖑 🦁 ファイル転送システムの返信機能の                                                                                               |
|                                                                             | ージ ♀ 実行したい作業を入力してください                                                                                                    |
| tfd-i                                                                       | it-service@tfd.metro.tokyo.jp                                                                                                   |
| 771                                                                         | ル転送システムの返信機能のテスト                                                                                                    |
| DOX_Dow<br>Outlook 7                                                        | vnload_URL 、<br>イテム                                                                                                    |
| 練馬区立 〉<br>XX 先生↓                                                            | <x th="" →<="" 小学校=""></x>                                                                                                    |
| 。<br>お世話にな<br>石神井消防<br>す。。                                                  | らっております。↓<br>5署ではたらく消防の写生会事務局をしております XX と申しま                                                                                    |
| (3) パス                                                                      | ペワードをコピーしURLをクリックします。                                                                                                    |
| 501                                                                         | 🕴 🥞 💁 😂 😂 🐨 🦉 🗧 🔻 DOX Download URL - メッセージ (7キスト形式)                                                                             |
| ファイル メッセー                                                                   | ジ ♀ 実行したい作業を入力してください                                                                                                    |
| DOX tfd-it                                                                  | -service@tfd.metro.tokyo.jp 🔒 0<br>Download URL                                                                                 |
|                                                                             |                                                                                                    |
| 以下の URL か<br>URL htt<br>パスワード <mark>: 5</mark> g<br>有効期限: 2024<br>アクセス: 10! | いら添付ファイルをダウンロードできます。<br>ps://tfd.dg.dox.jp/w/tn/4f3929397187ca67a8431f120597bc98<br>gnZy-JauP?@t-!p<br>4/12/10 11:36 JST<br>回まで |

(4) パスワードを貼り付けてファイル転送システムヘログインします。

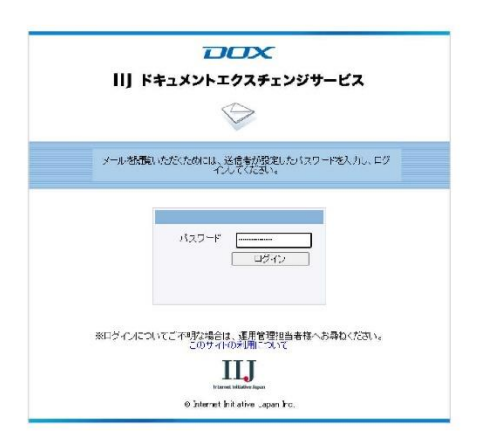

(5) 返信ボタンをクリックします。

操作でご不明な点がございましたら、添付ファイルの「ファイル転送システムの 返信機能利用方法.txt 」をご確認ください。

| メール詳細                                                                              |
|------------------------------------------------------------------------------------|
| ■ 有効明限                                                                             |
| 2024年12月10日 11時36分37秒                                                              |
|                                                                                    |
| 运 返信                                                                               |
| 返信] のメールの送信者に対して、一度だけ返信としてファイルを転送することができます。<br>アイルの転送はSSL暗号化技術によりセキュアな環境でやりとりされます。 |
|                                                                                    |
| 添付ファイル一覧                                                                           |
| 一括ダウンロード                                                                           |
| 添付ファイル名                                                                            |
| 【外部利用者描句け】ファイル転送システムの返信機能利用方法.txt                                                  |
|                                                                                    |
|                                                                                    |
|                                                                                    |
| <u>添付ファイル名</u> 🛋                                                                   |
|                                                                                    |
|                                                                                    |
| Subject(件名)                                                                        |
| ファイル転送システムの返信機能のテスト                                                                |
| 🔓 From(差出人)                                                                        |
| tfd-it-service@tfd.metro.tokyo.jp                                                  |

(6) ご自身のメールアドレスを選択してください。

その後、ファイルの選択ボタンをクリックし送信したいファイルを追加してください。

なお、その他の項目は変更しなくても特に問題ありません。

| DOX                                                                                                    |                                                        |
|----------------------------------------------------------------------------------------------------|--------------------------------------------------------|
| メール変信                                                                                                    | ♣ From(差出人)                                            |
| From(基土人)                                                                                                    |                                                        |
| メールアドレスを避死していた。 * 18月にく                                                                                                    | メールアドレスを選択してください 🗸 ご自身                                 |
| 10(SER)                                                                                                    |                                                        |
| tid−it=service@tid.motro.tokyo.jp                                                                                                    |                                                        |
| > Ce0入力像D表示(D)/管孔                                                                                                    | ▲ To(列先)                                               |
| Dispect (H-6)                                                                                                    |                                                        |
| RE: ファイル転送システムの遊信機能のテスト                                                                                                    |                                                        |
| 本文                                                                                                    |                                                        |
| BILLING TRATE     STATE OF THE STATE OF THE STATE | スパファイルの単択<br>ファイルの運択<br>アイルが選択されていません<br>オノナフェイルのマット・1 |
| 認証方式                                                                                                    |                                                        |
| * パスワード部時(50%)4年30<br>パスワードッキキ系語(大学社)130次年以下。<br>パスワード(第入力))                                                                                                    |                                                        |
| #160X2                                                                                                    |                                                        |
|                                                                                                    |                                                        |

(7) (6)の画面最下部に返信ボタンがありますので、クリックすると送信完了です。